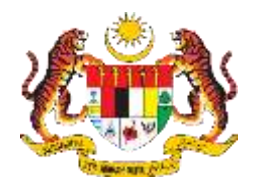

### Sistem iCAD

## Pejabat Setiausaha Persekutuan Sarawak

# MANUAL PENGGUNA

Pengguna

#### SISTEM iCAD PEJABAT SETIAUSAHA PERSEKUTUAN SARAWAK

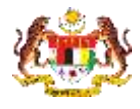

| BIL        | PENERANGAN / SKIN                                                                                                    |  |  |
|------------|----------------------------------------------------------------------------------------------------|--|--|
| Langkah 1: | URL Sistem                                                                                                    |  |  |
|            |                                                                                                    |  |  |
|            | 1. Masukkan URL berikut pada alamat pelayar web:                                                                                                    |  |  |
|            | http://www.supsrwk.gov.my/icad                                                                                                    |  |  |
|            |                                                                                                    |  |  |
|            |                                                                                                    |  |  |
|            |                                                                                                    |  |  |
|            |                                                                                                    |  |  |
|            |                                                                                                    |  |  |
|            |                                                                                                    |  |  |
| Langkan 2: | Paparan Pengguna                                                                                                    |  |  |
|            |                                                                                                    |  |  |
|            | 1. Skrin utama Sistem i-CAD akan dipaparkan.                                                                                                    |  |  |
|            |                                                                                                    |  |  |
|            |                                                                                                    |  |  |
|            | ALLAN .                                                                                                    |  |  |
|            | 1997 - Contraction of the second second second second second second second second second second second second s                                                                                                    |  |  |
|            | AT MEAT BIT MUSAWA PERSHED TUAN SAFAWAR<br>MAATAN PERSAWA MENTERI                                                                                                    |  |  |
|            |                                                                                                    |  |  |
|            | EEBB                                                                                                    |  |  |
|            |                                                                                                    |  |  |
|            | Sistem I-CAD                                                                                                    |  |  |
|            | Bag & station for control of a control of a form and a form and a form an                                                                                                    |  |  |
|            | A Jacoba D Maley O Weespaar                                                                                                    |  |  |
|            |                                                                                                    |  |  |
|            | C Long To Provide Links (Contract Only Contract Only Contr |  |  |
|            | TE Statem Six His Kangari +                                                                                                    |  |  |
|            |                                                                                                    |  |  |
|            | Companies - Companies - Compan |  |  |
|            |                                                                                                    |  |  |
|            | B Language (Occurre File) for the channel                                                                                                    |  |  |
|            | Service (Courter)                                                                                                    |  |  |
|            | -640                                                                                                    |  |  |
|            | Strangunkan Oler: Unit Tetrangunkan di Unit Tetrang Kalifanut<br>Metopin Tetrahiman (E. 2010 Popini Jamanowa Peneluluan Jamanik                                                                                                    |  |  |
|            |                                                                                                    |  |  |
|            |                                                                                                    |  |  |
|            |                                                                                                    |  |  |
|            |                                                                                                    |  |  |
|            |                                                                                                    |  |  |

#### SISTEM iCAD PEJABAT SETIAUSAHA PERSEKUTUAN SARAWAK

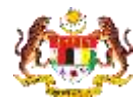

| BIL        | P                 | ENERANGAN / SKIN                                                                                                    |
|------------|-------------------|----------------------------------------------------------------------------------------------------|
| Langkah 3: | Paparan Pengguna  |                                                                                                    |
| _          |                   |                                                                                                    |
|            |                   |                                                                                                    |
|            | 1. Piliih Jantina |                                                                                                    |
|            | 2. Masukkan Umur  |                                                                                                    |
|            | 3. Pilih Kategori |                                                                                                    |
|            |                   |                                                                                                    |
|            |                   |                                                                                                    |
|            |                   | 16-1A                                                                                                    |
|            |                   | CON .                                                                                                    |
|            |                   | PENALAT BETIALISANA PERENCUTUAN SARANAK<br>DARATAN PERDANA MENTER                                                                                                    |
|            |                   |                                                                                                    |
|            |                   | EEB                                                                                                    |
|            | 1                 | 2. 1997 AM                                                                                                    |
|            |                   | Sistem I-CAD                                                                                                    |
|            |                   | and beautions and                                                                                                    |
|            | A later           | Line O Persone                                                                                                    |
|            | Bune              | .M.                                                                                                    |
|            | 15 target         | Internet in the second second s |
|            |                   | News .                                                                                                    |
|            | Comparts Adum     | Petraneter .                                                                                                    |
|            |                   | Association A                                                                                                    |
|            | B canada          | Altereter)                                                                                                    |
|            |                   | Service Contractory                                                                                                    |
|            | met               | - CAD<br>Disensational Defit: (Del Totening Malikered<br>de Tespertiere & 2013 Feasilie Defaulte Defaulter Ennank                                                                                                    |
|            |                   |                                                                                                    |
|            |                   |                                                                                                    |
|            |                   |                                                                                                    |

#### SISTEM iCAD PEJABAT SETIAUSAHA PERSEKUTUAN SARAWAK

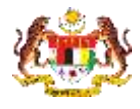

| BIL        | PENERANGAN / SKIN                                                                                                    |  |  |
|------------|----------------------------------------------------------------------------------------------------|--|--|
| Langkah 4: | Paparan Pengguna                                                                                                    |  |  |
|            | <ol> <li>Seterusnya lengkapkan cadangan atau aduan</li> <li>Pengguna juga boleh menyertakan lampiran sekiranya berkaitan</li> </ol>                                                                                                    |  |  |
|            | PENABAT SETIALISAHA PENSEKUTUAN SARANNAK<br>JARAHAN PENDANA MENTERI                                                                                                    |  |  |
|            | Sistem i-CAD<br>New Market State State |  |  |
|            | At jurine later O Peenpare                                                                                                    |  |  |
|            | E insr a                                                                                                    |  |  |
|            | IE sategan Keberalten -                                                                                                    |  |  |
|            | Cadengan & Advant                                                                                                    |  |  |
|            | B Language (Occurr File 16:0 file chown                                                                                                    |  |  |
|            | Senate #AKCO                                                                                                    |  |  |
|            | I-CAD<br>Distanzarkan Diehr Unit Feinsburg Makkenat<br>Hasingtan Temperkan & 2010 Fejster Vertrauska Renderska Sanaka                                                                                                    |  |  |
|            |                                                                                                    |  |  |
| Langkah 5: |                                                                                                    |  |  |
|            | Paparan Pengguna 1. Setelah selesai, klik butang 'Hantar'.                                                                                                    |  |  |
|            | Anno, bugata dia gale Mry ayya<br>Dengay anana                                                                                                    |  |  |
|            | At antes • lotter O ferences                                                                                                    |  |  |
|            | tt and the second second secon   |  |  |
|            | 10 seepen fabricilian -                                                                                                    |  |  |
|            | Conveger & Annes                                                                                                    |  |  |
|            | Constant Constant Fig. No. The International                                                                                                    |  |  |
|            | Trease Constant                                                                                                    |  |  |